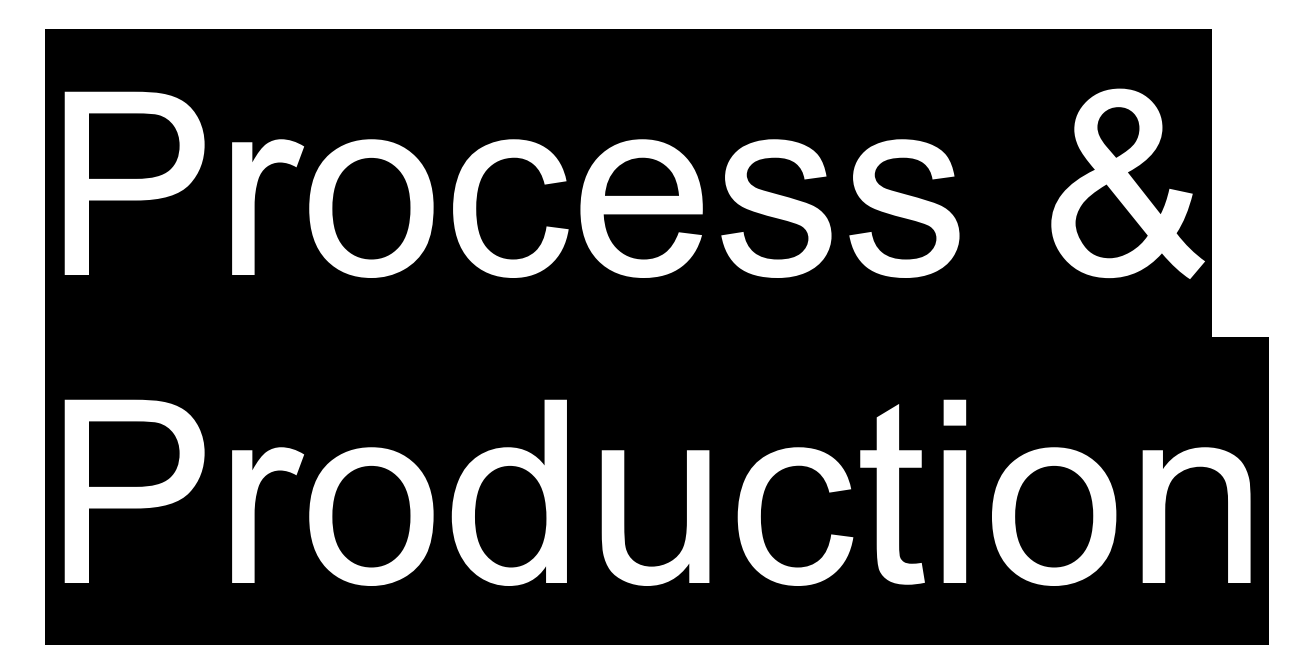

#### **Demonstration & Discussion**

Adobe Illustrator

**Frame Animation** 

**Animation & Frames** Illustrator **Paste on All Artboards Export for Screens** Photoshop Image Stack **Timeline Palette Exporting Animated GIFs/Videos**  **Animation & Frames** Illustrator **Paste on All Artboards Export for Screens** Photoshop Image Stack **Timeline Palette Exporting Animated GIFs/Videos** 

# Fundamentally, all animation is simply the changing of imagery over a duration of time.

"Flipbook," IAMCORE, Imgur, Nov. 18 2014 [https://media.giphy.com/media/13bLnxKfsueRPy/giphy.gif]

# Fundamentally, all animation is simply the changing of imagery over a duration of time.

Fundamentally, all animation is simply the changing of imagery over a duration of time.

We know how to use multiple artboards and transforms (like rotate, scale, etc.) to generate consistent imagery.

## For instance, consider this simple graphic for a **loading icon**...

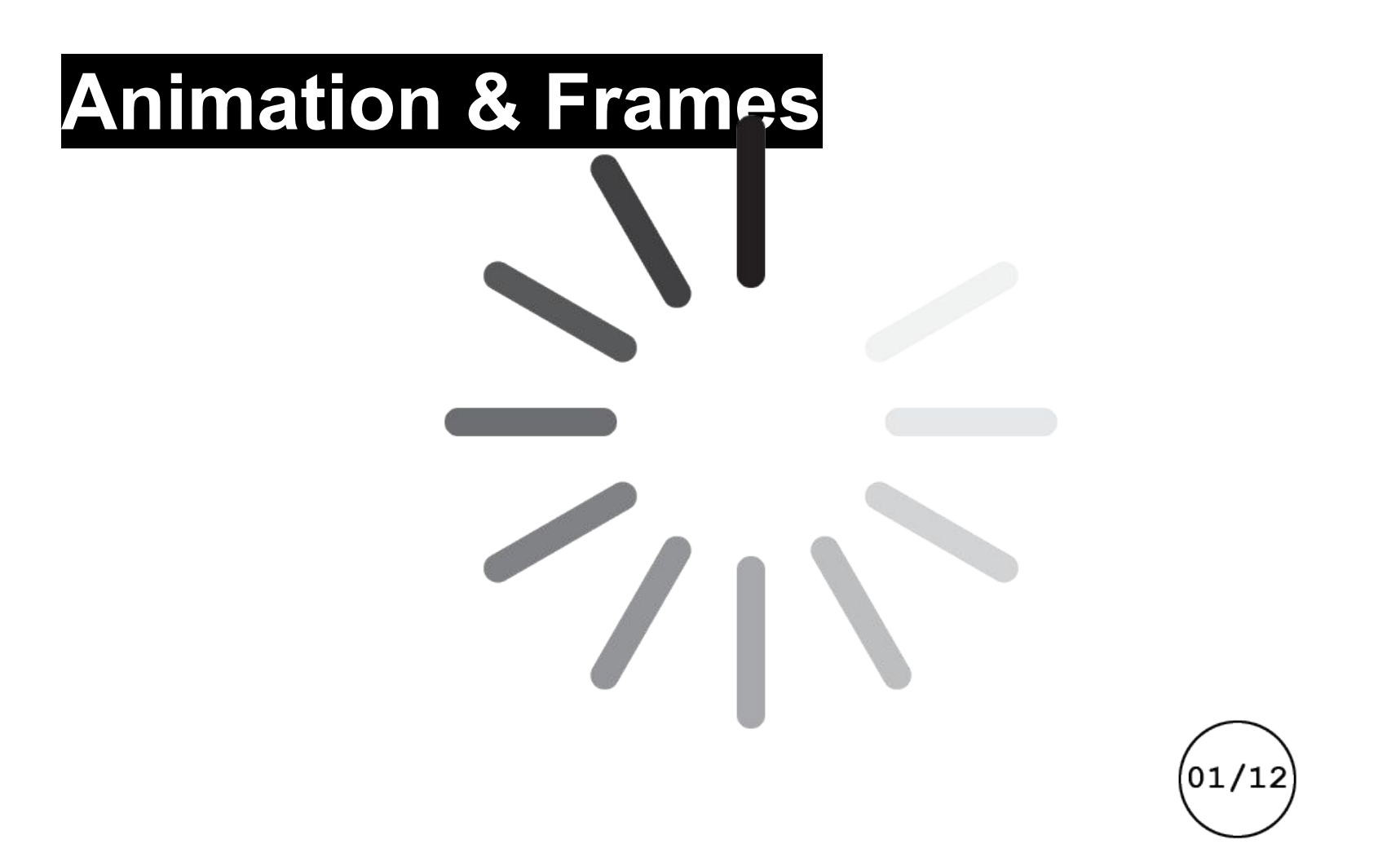

## For instance, consider this simple graphic for a loading icon.

With some basic rotation transforms around the center, we can produce multiple artboards that start to suggest an animation sequence...

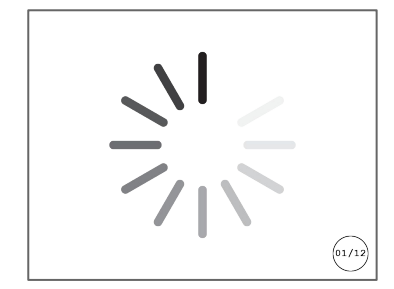

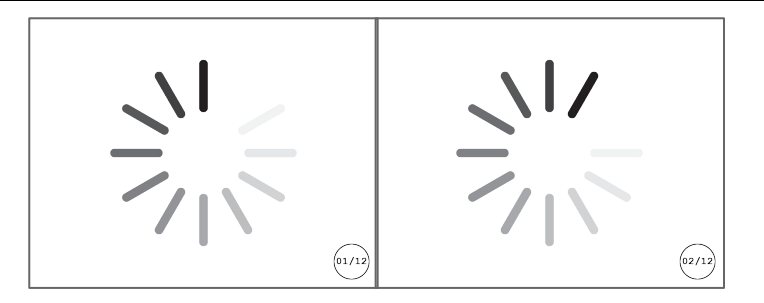

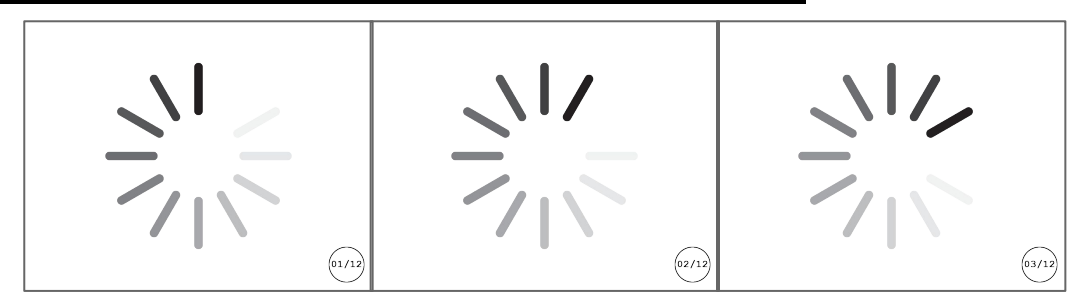

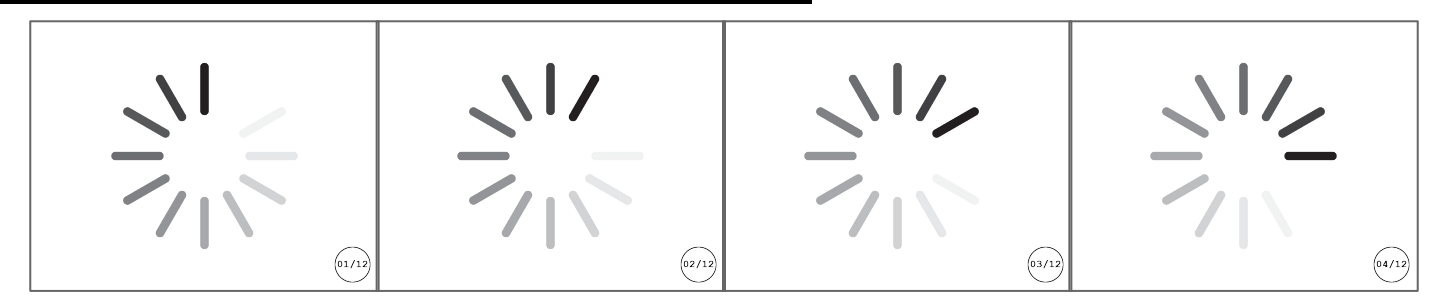

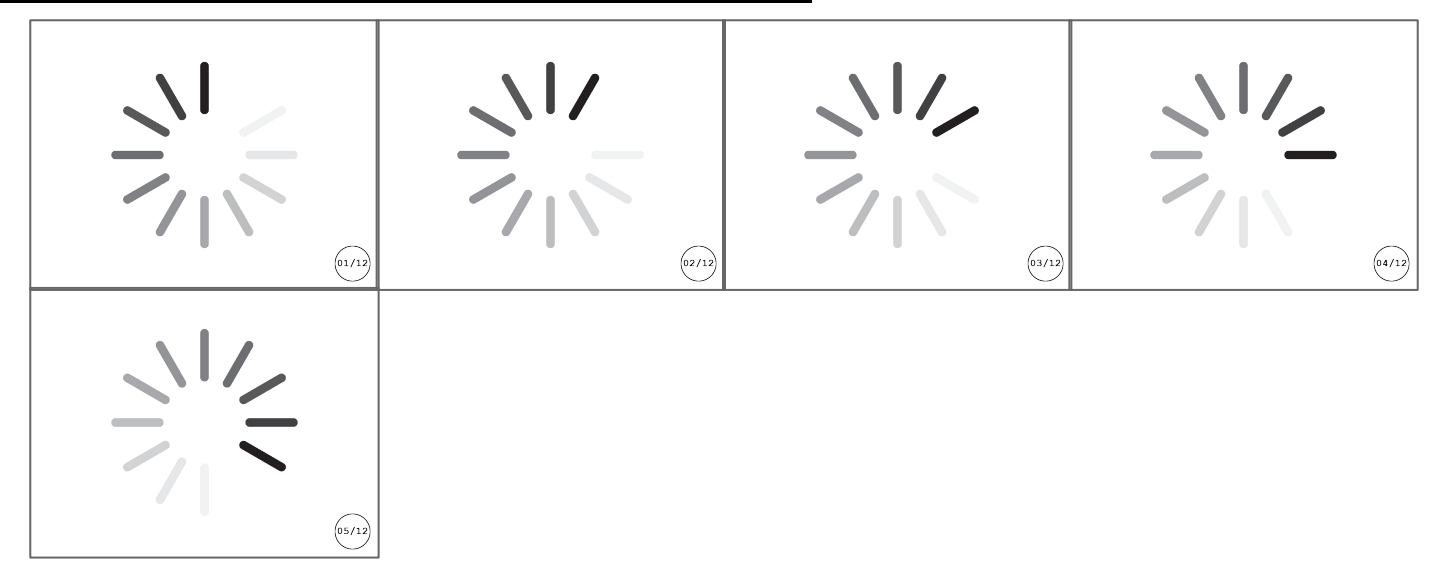

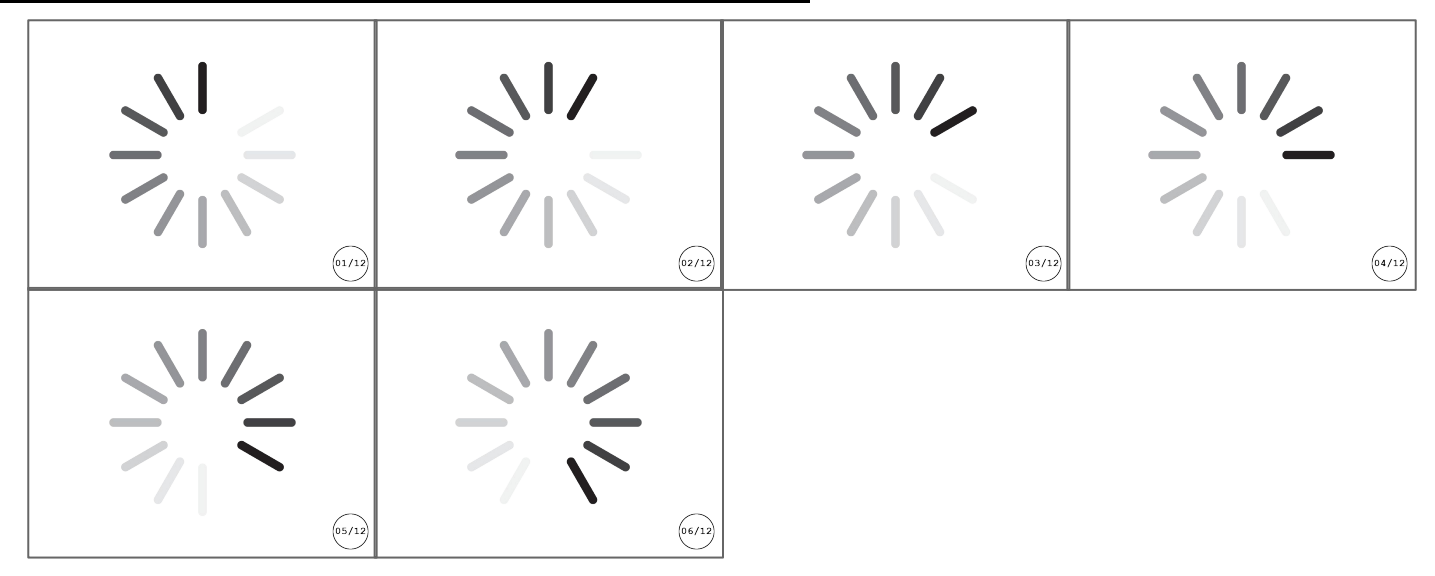

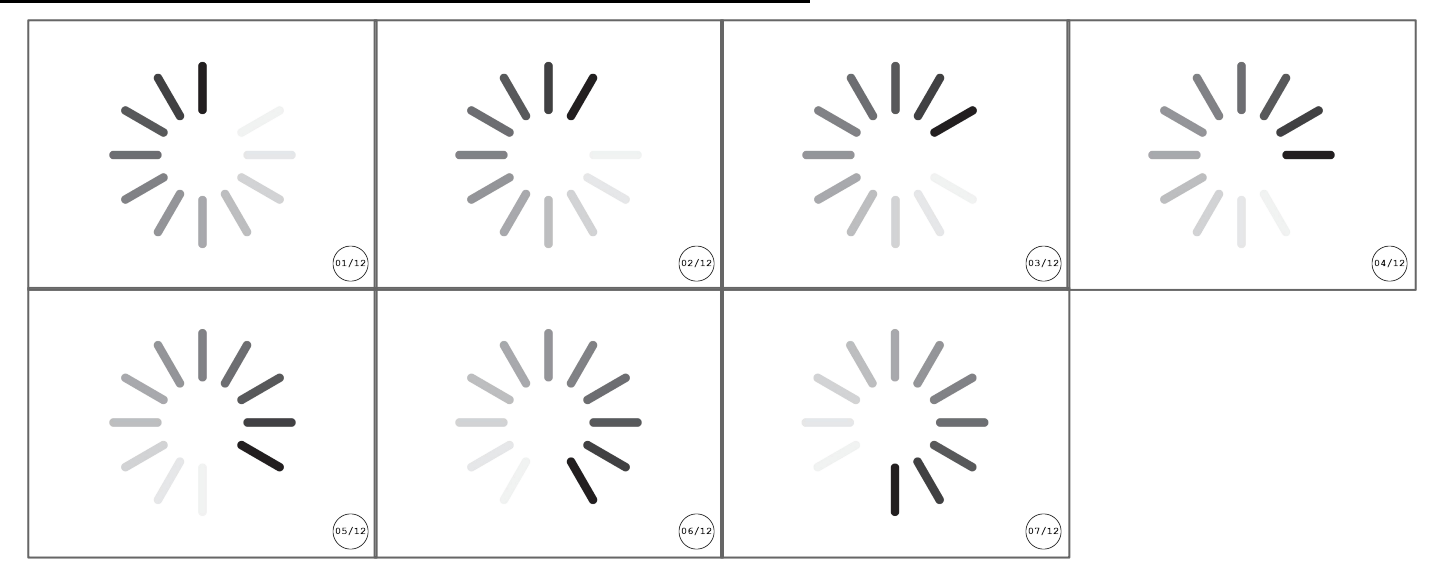

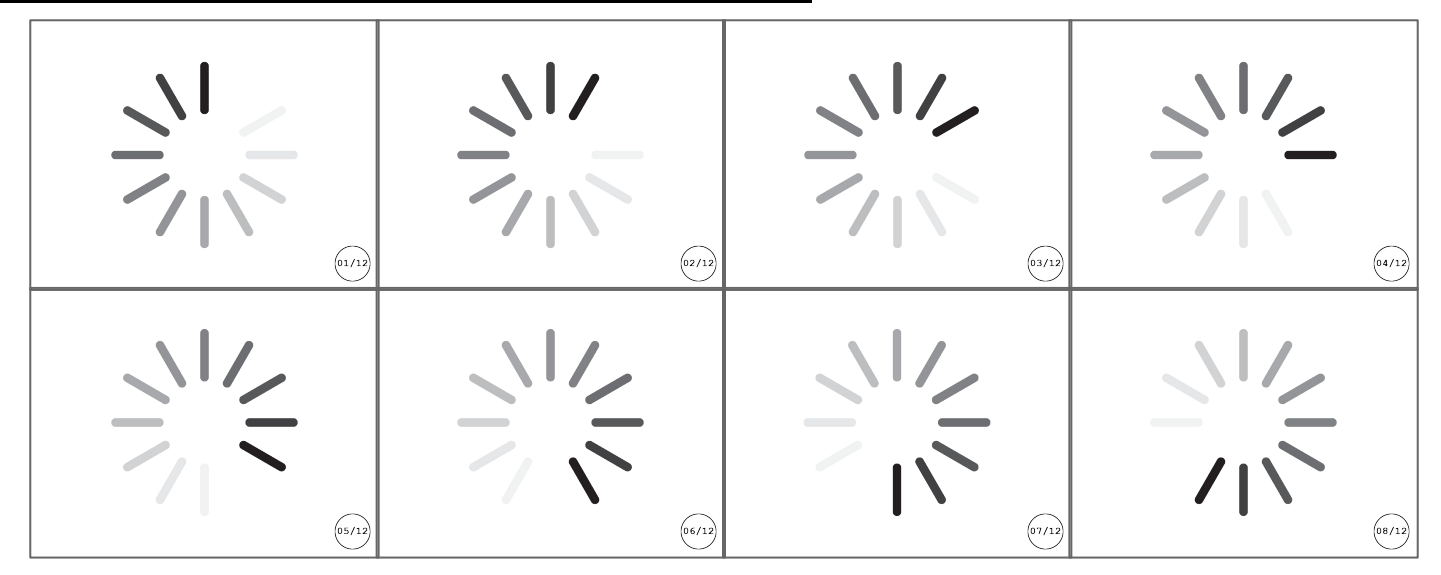

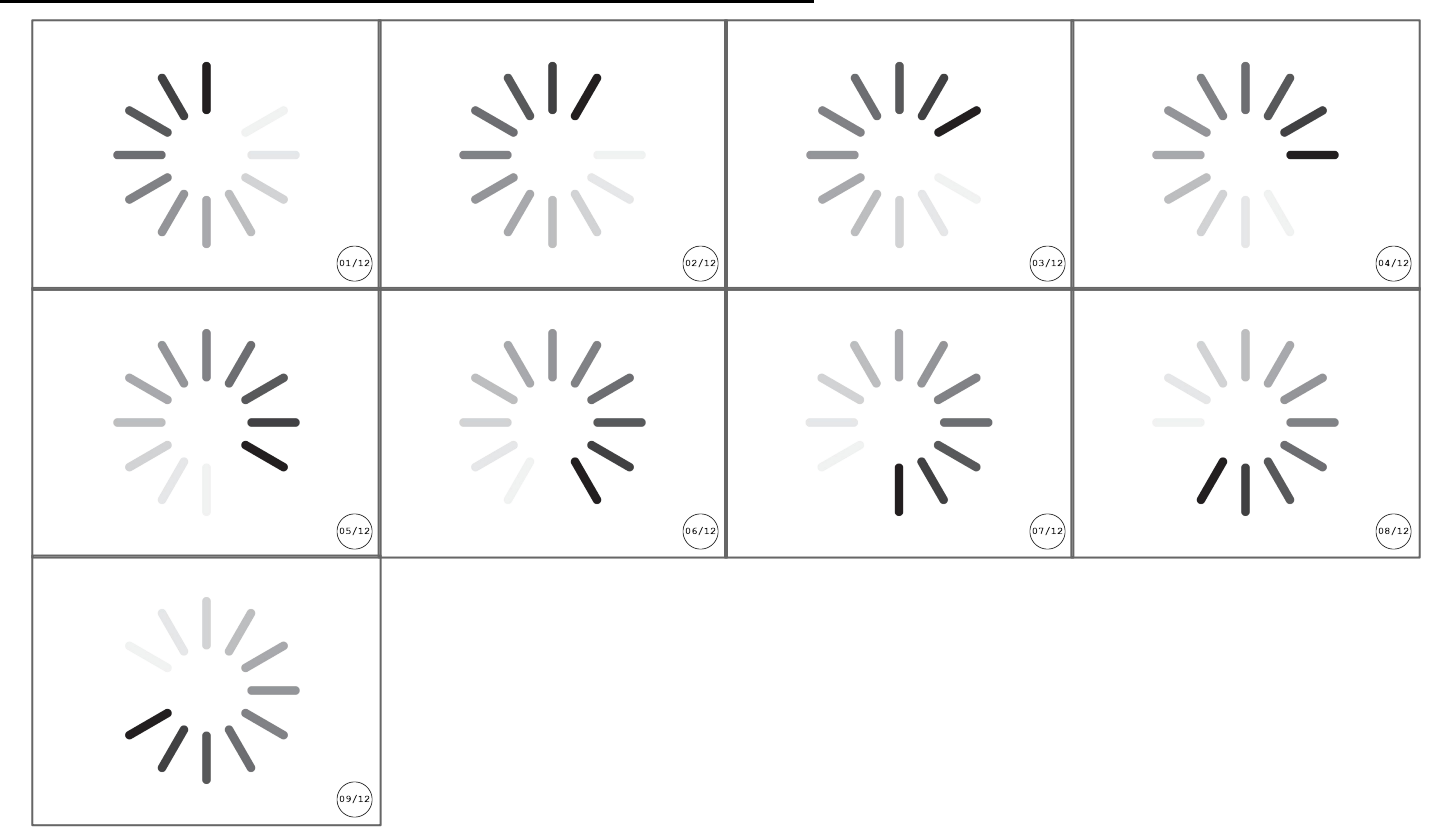

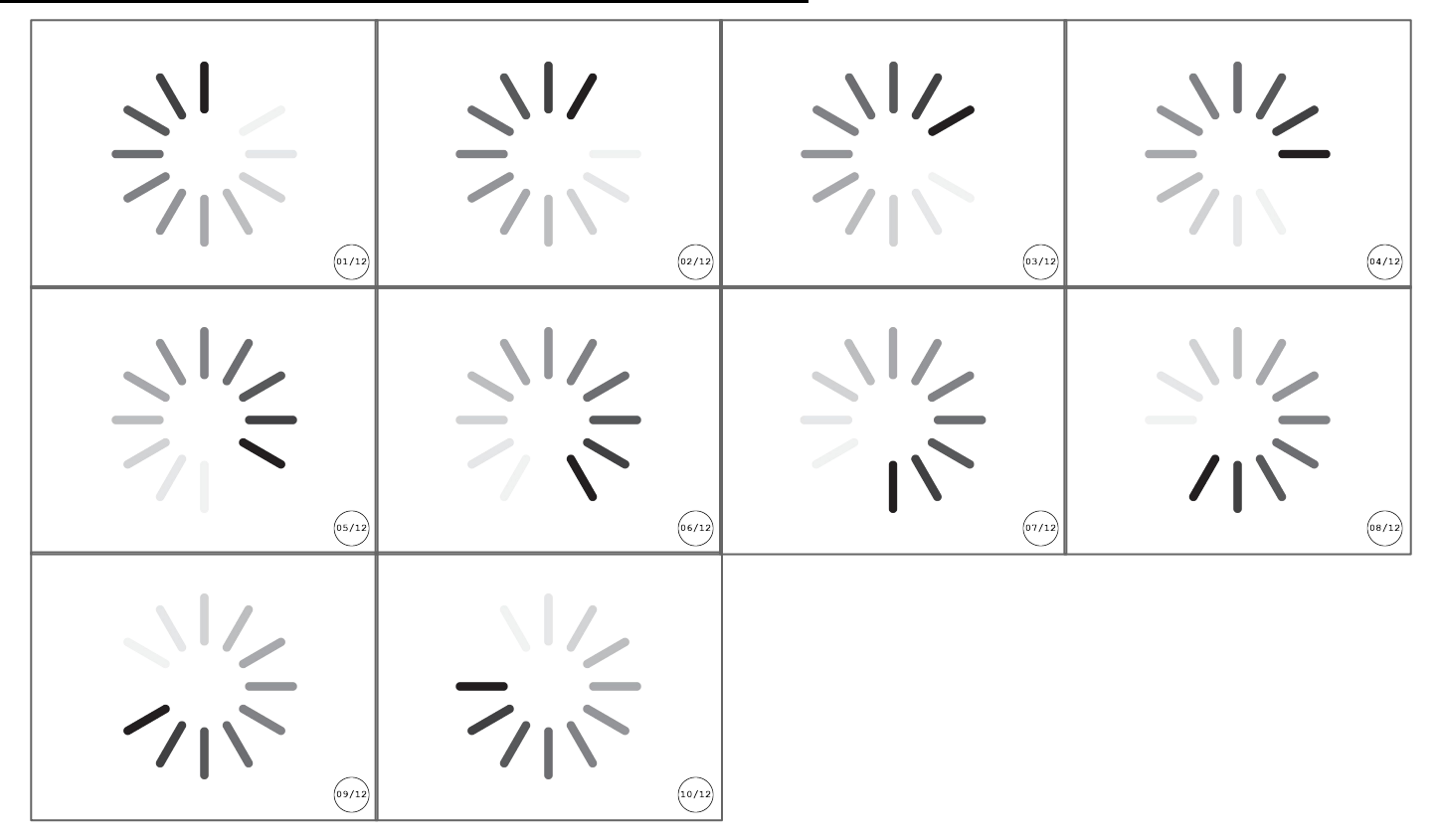

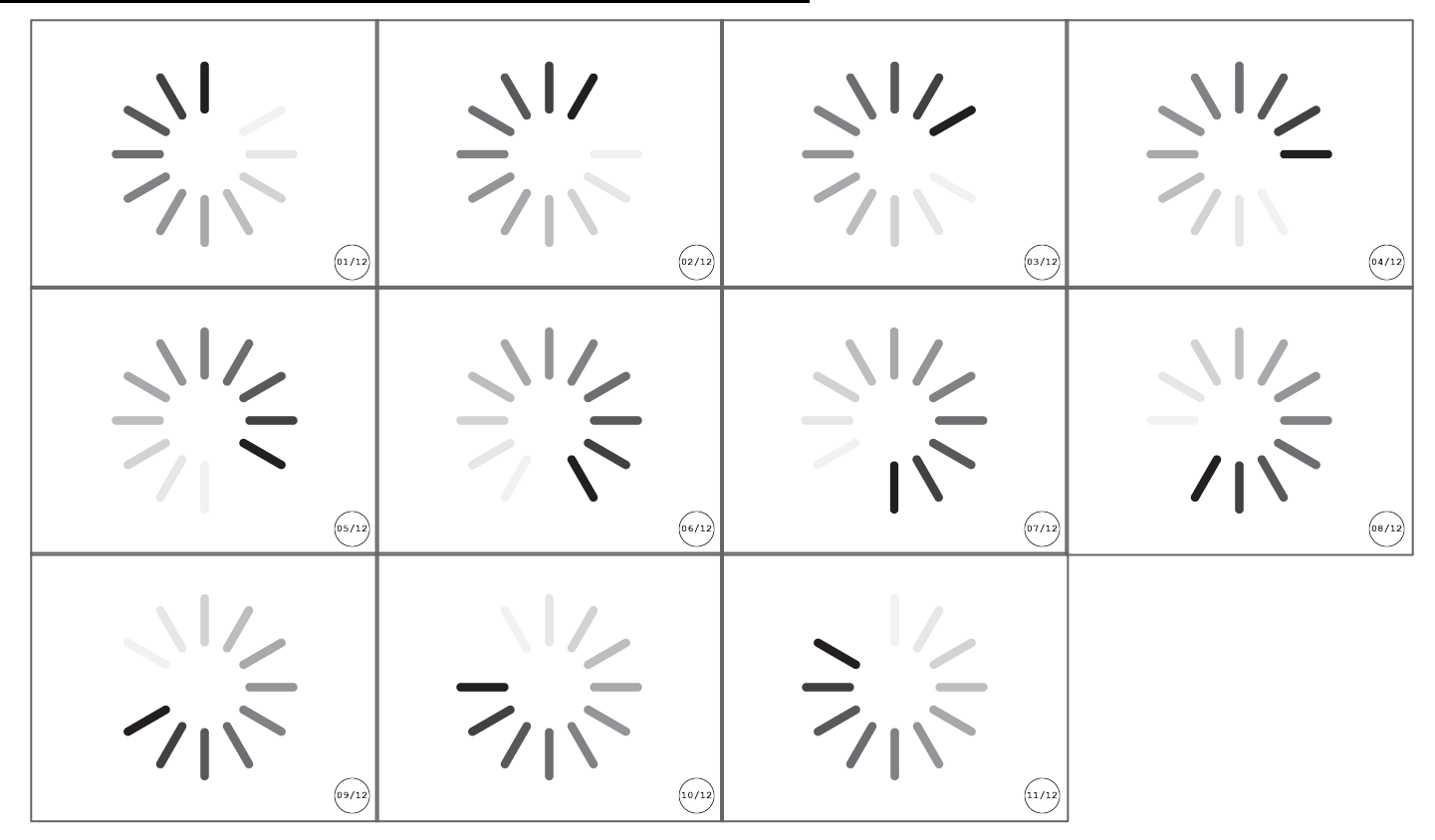

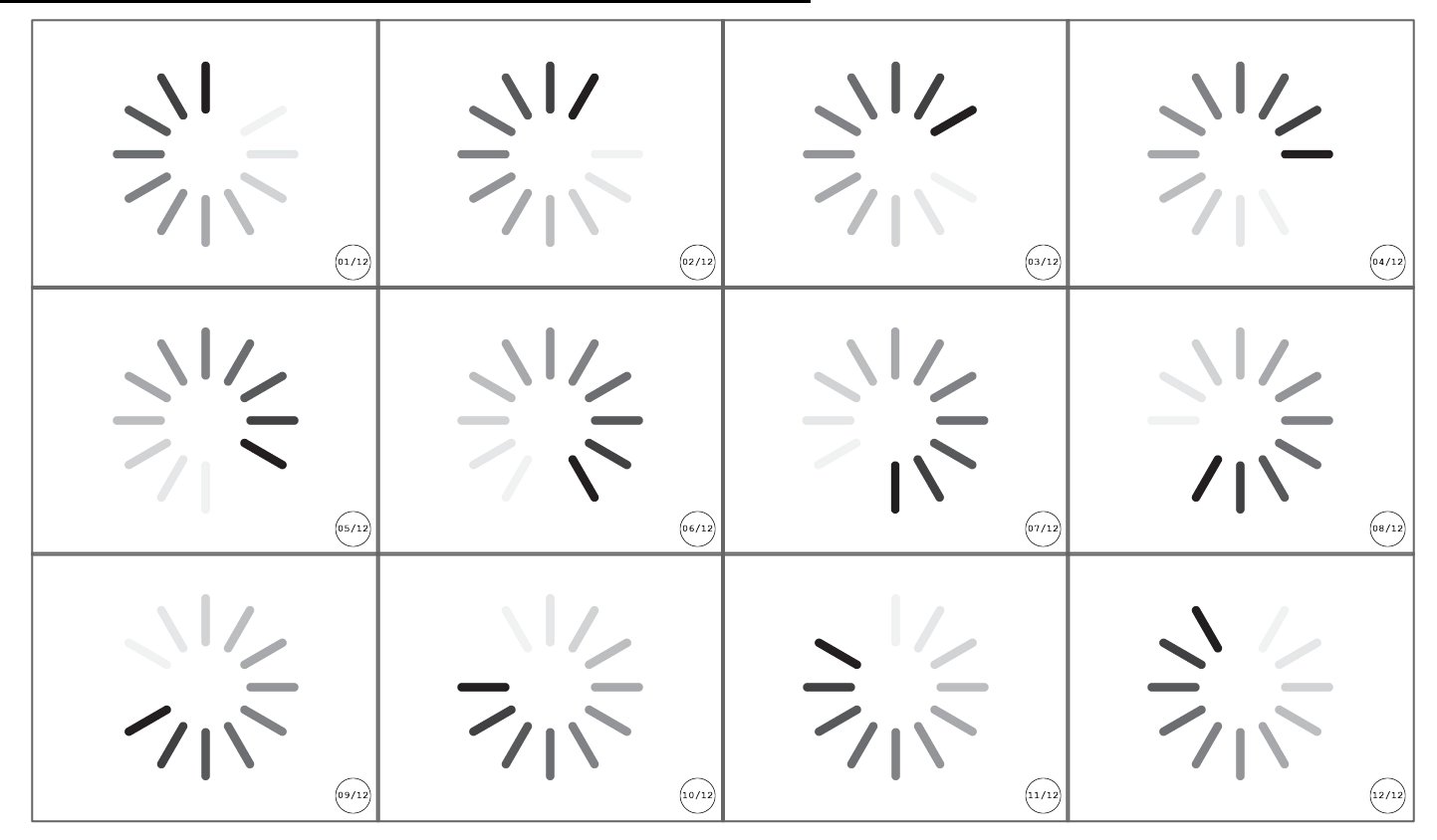

So we know how to use multiple artboards and transforms (like rotate, scale, etc.) to generate consistent imagery.

We just need a file format that can control time.

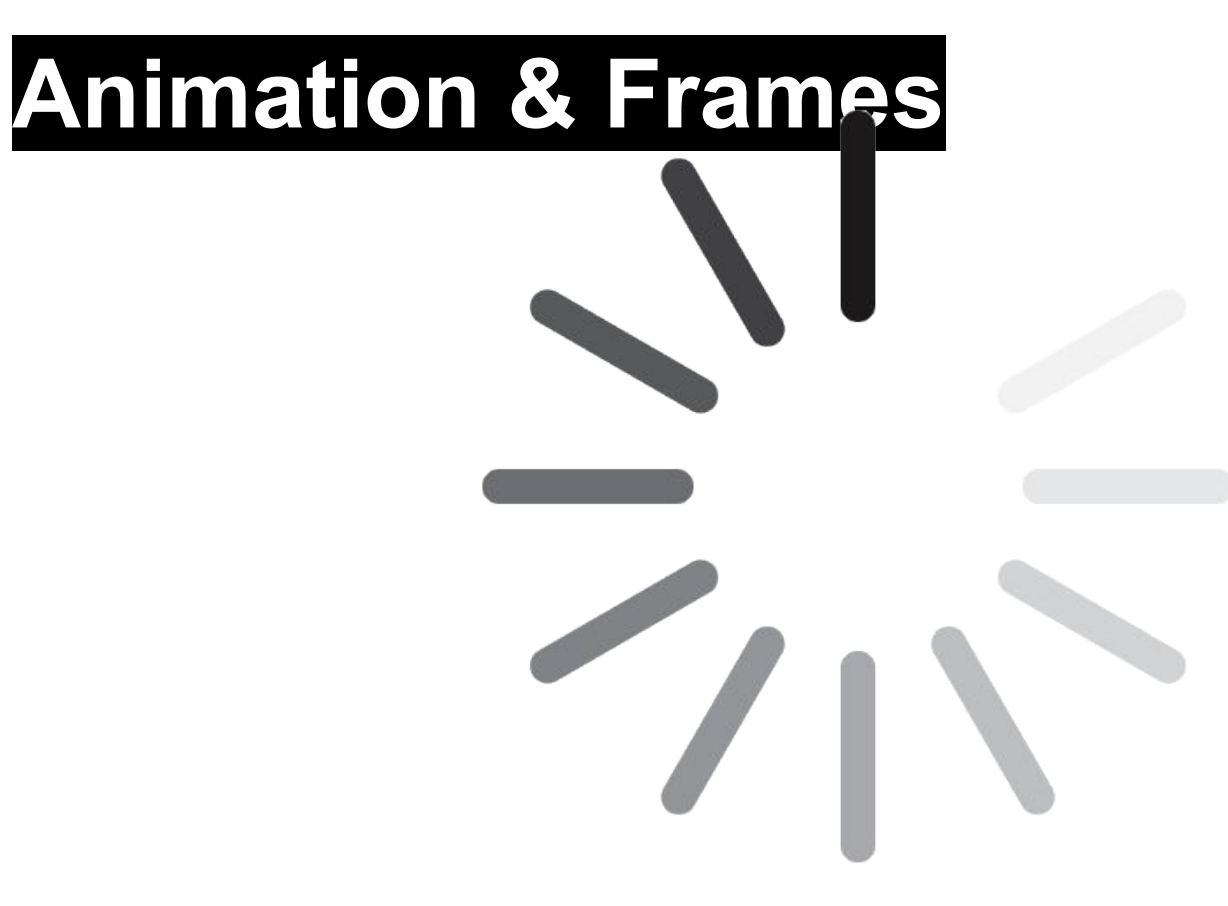

01/12

https://www.how-to-design.org/process/files/class-example-files/spinning-loader-animation/spinning-loader-animation.gif

# The term **frame** refers to one piece of imagery displayed for one segment of time in an animation sequence.

## The term keyframe derives from traditional animation...

The term keyframe derives from traditional animation, where the lead animator would illustrate only certain important motion cues ("keyframes")...

The term keyframe derives from traditional animation, where the lead animator would illustrate only certain important motion cues ("keyframes"), and assistant animators would complete the frames in between ("<mark>tweens</mark>").

https://s-media-cache-ak0.pinimg.com/originals/2a/e4/6b/2ae46bbce515319e04ba48ee856ec669.jpg

Notice that the frame numbers (the circled numbers near the bottom-right corner of the animation) jump in sequence (from 19, to 25, to 29, to 32, to 35, to 39, to 45, to 48, to 52).

Notice that the frame numbers (the circled numbers near the bottom-right corner of the animation) jump in sequence (from 19, to 25, to 29, to 32, to 35, to 39, to 45, to 48, to 52). These would be the keyframes...

Notice that the frame numbers (the circled numbers near the bottom-right corner of the animation) jump in sequence (from 19, to 25, to 29, to 32, to 35, to 39, to 45, to 48, to 52). These would be the keyframes, and the assistant animator would be responsible for completing the inbetweens or tweens (all of the frames in between the keyframes).

**Animation & Frames** Illustrator **Paste on All Artboards Export for Screens** Photoshop Image Stack **Timeline Palette Exporting Animated GIFs/Videos**
Once we've created the basic visual components for our animation sequence, use **Paste on All Artboards** to ensure that the art is consistently positioned throughout the animation sequence.

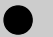

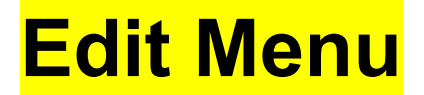

| Illustrator CC | File | Edit | Object      | Туре     | Select | Effect | View | Window | Help |
|----------------|------|------|-------------|----------|--------|--------|------|--------|------|
|                |      | Und  | lo          |          |        |        |      |        |      |
|                |      | Red  | lo          |          |        |        |      |        |      |
|                |      |      |             |          |        |        |      |        |      |
|                |      |      |             |          |        |        |      |        |      |
|                |      | Cut  |             |          |        |        |      |        |      |
|                |      | Сор  | y           |          |        |        |      |        |      |
|                |      | Pas  | te          |          |        |        |      |        |      |
|                |      | Pas  | te in Fron  | nt       |        |        |      |        |      |
|                |      | Pas  | te in Bacl  | k        |        |        |      |        |      |
|                |      | Pas  | te in Plac  | e        |        |        |      |        |      |
|                |      | Pas  | te on All / | Artboard | ds     |        |      |        |      |
|                |      | Pas  | te          |          |        |        |      |        |      |
|                |      | Clea | ar          |          |        |        |      |        |      |
|                |      |      |             |          |        |        |      |        |      |
|                |      |      |             |          |        |        |      |        |      |
|                |      |      |             |          |        |        |      |        |      |
|                |      |      |             |          |        |        |      |        |      |
|                |      |      |             |          |        |        |      |        |      |

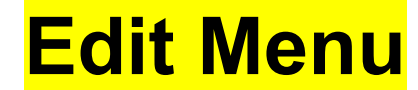

| Illustrator CC | File | Edit | Object      | Туре     | Select | Effect | View | Window | Help |
|----------------|------|------|-------------|----------|--------|--------|------|--------|------|
|                |      | Und  | lo          |          |        |        |      |        |      |
|                |      | Red  | 0           |          |        |        |      |        |      |
|                |      |      |             |          |        |        |      |        |      |
|                |      |      |             |          |        |        |      |        |      |
|                |      | Cut  |             |          |        |        |      |        |      |
|                |      | Сор  | y           |          |        |        |      |        |      |
|                |      | Pas  | te          |          |        |        |      |        |      |
|                |      | Pas  | te in Fron  | t        |        |        |      |        |      |
|                |      | Pas  | te in Back  | ۲        |        |        |      |        |      |
|                |      | Pas  | te in Plac  | e        |        |        |      |        |      |
|                |      | Pas  | te on All A | Artboard | ds     |        |      |        |      |
|                |      | Pas  | te          |          |        |        |      |        |      |
|                |      | Clea | ar          |          |        |        |      |        |      |
|                |      |      |             |          |        |        |      |        |      |
|                |      |      |             |          |        |        |      |        |      |
|                |      |      |             |          |        |        |      |        |      |
|                |      |      |             |          |        |        |      |        |      |
|                |      |      |             |          |        |        |      |        |      |

#### **Edit Menu** $\rightarrow$ **Paste on All Artboards**

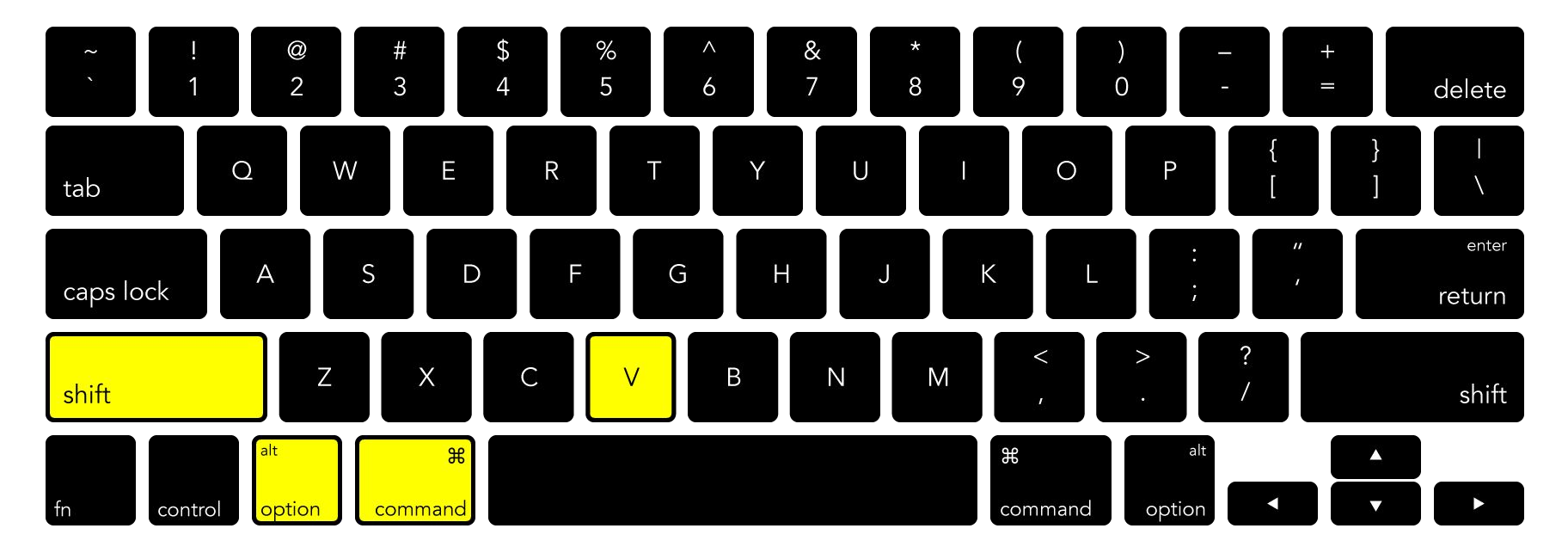

#### **Edit Menu** $\rightarrow$ **Paste on All Artboards**

When you've finished designing each of your frames in Illustrator, use **Export for Screens** to quickly export all of the artboards out to individual PNG files.

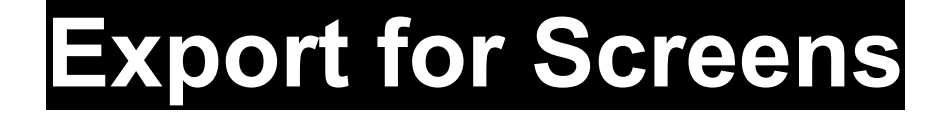

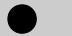

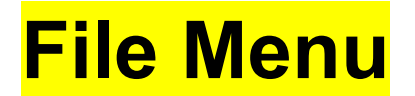

| 00 |           | Object     | iype | UCICCI | LIICOL | VICW | <b>Window</b> | Ticip | l |
|----|-----------|------------|------|--------|--------|------|---------------|-------|---|
|    | New       |            |      |        |        |      |               |       |   |
|    | New from  | n Template |      |        |        |      |               |       |   |
|    | Open      |            |      |        |        |      |               |       |   |
|    | Open Red  | cent Files |      |        |        |      |               |       |   |
|    |           |            |      |        |        |      |               |       |   |
|    | Browse in | n Bridge…  |      |        |        |      |               |       |   |
|    |           |            |      |        |        |      |               |       |   |
|    |           |            |      |        |        |      |               |       |   |
|    | Close     |            |      |        |        |      |               |       |   |
|    | Save      |            |      |        |        |      |               |       |   |
|    | Save As.  |            |      |        |        |      |               |       |   |
|    |           |            |      |        |        |      |               |       |   |
|    |           |            |      |        |        |      |               |       |   |
|    |           |            |      |        |        |      |               |       |   |
|    | Export    |            |      |        |        |      |               |       |   |
|    |           |            |      |        |        |      |               |       |   |
|    |           |            |      |        |        |      |               |       |   |
|    |           |            |      |        |        |      |               |       |   |
|    |           |            |      |        |        |      |               |       |   |

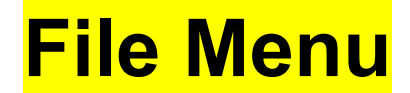

|                          | Type | Uciect | LIIECI | VIEW | window | Пер |
|--------------------------|------|--------|--------|------|--------|-----|
| New                      |      |        |        |      |        |     |
| New from Template.       |      |        |        |      |        |     |
| Open                     |      |        |        |      |        |     |
| <b>Open Recent Files</b> |      |        |        |      |        |     |
|                          |      |        |        |      |        |     |
| Browse in Bridge         |      |        |        |      |        |     |
|                          |      |        |        |      |        |     |
|                          |      |        |        |      |        |     |
| Close                    |      |        |        |      |        |     |
| Save                     |      |        |        |      |        |     |
| Save As                  |      |        |        |      |        |     |
|                          |      |        |        |      |        |     |
|                          |      |        |        |      |        |     |
| Export                   |      |        |        |      |        |     |
| Export                   |      |        |        |      |        |     |
|                          |      |        |        |      |        |     |
|                          |      |        |        |      |        |     |
|                          |      |        |        |      |        |     |
|                          |      |        |        |      |        |     |

#### **File Menu** → **Export**

| Illustrator CC | File                           | Edit                                   | Object                          | Туре | Select            | Effect                            | View               | Window | Help |
|----------------|--------------------------------|----------------------------------------|---------------------------------|------|-------------------|-----------------------------------|--------------------|--------|------|
|                | New<br>New<br>Ope<br>De<br>Bro | /<br>/ from<br>en<br>en Reco<br>wse in | Template<br>ent Files<br>Bridge |      |                   |                                   |                    |        |      |
|                | Clos<br>Sav<br>Sav<br><br>Exp  | se<br>e<br>e As<br>ort<br>ort          |                                 |      | Exp<br>Exp<br>Exp | ort for Sc<br>ort As<br>ort for W | creens<br>eb (Lega | асу)   |      |

#### **File Menu** → **Export** →

...

| Illustrator CC | File                           | Edit                                   | Object                           | Туре | Select            | Effect                             | View              | Window | Help |
|----------------|--------------------------------|----------------------------------------|----------------------------------|------|-------------------|------------------------------------|-------------------|--------|------|
|                | Nev<br>Nev<br>Ope<br>De<br>Bro | v<br>v from<br>en<br>en Rece<br>wse in | Template.<br>ent Files<br>Bridge |      |                   |                                    |                   |        |      |
|                | Clo<br>Sav<br>Sav<br><br>Exp   | se<br>re As<br>port                    |                                  |      | Exp<br>Exp<br>Exp | ort for So<br>ort As<br>ort for Wo | reens<br>eb (Lega | ісу)   |      |

#### **File Menu → Export → Export for Screens**

...

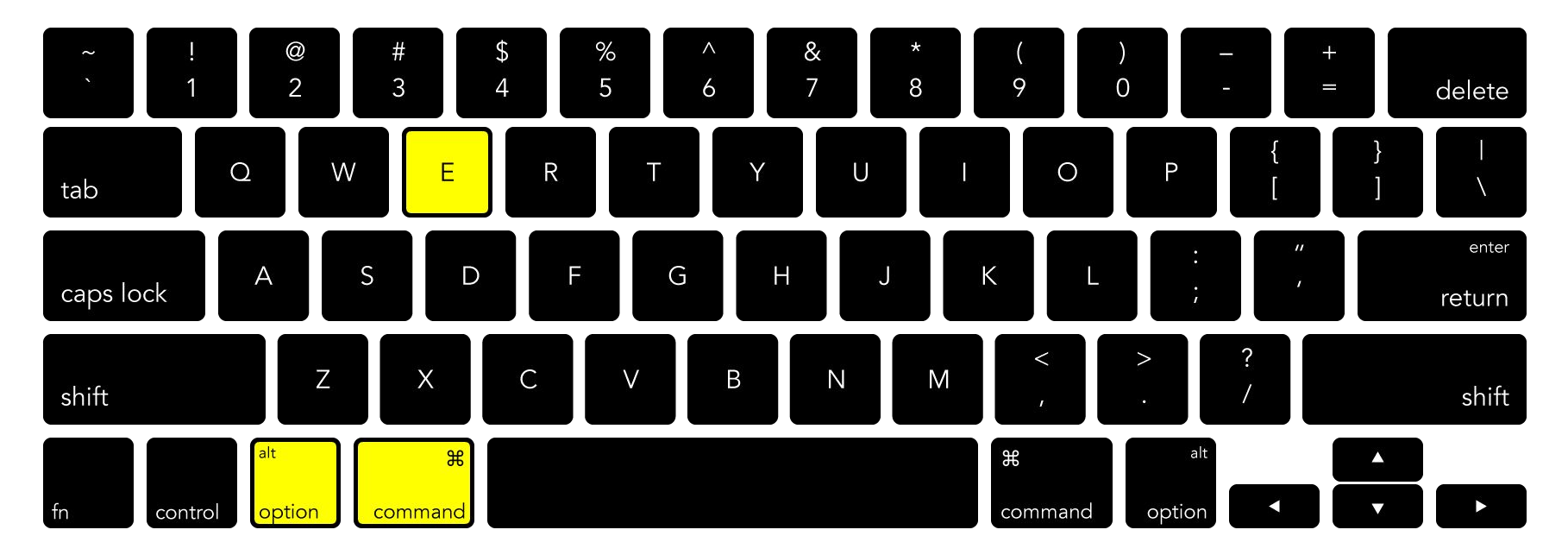

#### **File Menu → Export → Export for Screens**

|            |              | Ex           | port for Screens                              |                                  |                                        |                      |            |     |
|------------|--------------|--------------|-----------------------------------------------|----------------------------------|----------------------------------------|----------------------|------------|-----|
|            | Artboards    | Assets       | Select:<br>All O Range: 1-12<br>Full Document |                                  |                                        |                      |            |     |
| Artboard 1 | 2 Artboard 2 | Artboard 3   | Artboard 4                                    | Export to:<br>/Desktop/anin      | mation/<br>on after Export             |                      |            |     |
| Artboard 5 | ✓ Artboard 6 | 7 Artboard 7 | Artboard 8                                    | Create Sub-<br>Formats:<br>Scale | folders<br>Suffix<br>None<br>+ Add Sca | iOS<br>Format<br>PNG | Android    | \$  |
|            |              |              |                                               | Prefiv <sup>.</sup>              |                                        |                      |            |     |
|            |              | Selected     | d: 12, Total Export: 12                       |                                  | Cancel                                 | Expo                 | ort Artboa | urd |

|                          |                              | E            | Export for Screens                                  |                                   |                                              |                               |              |  |
|--------------------------|------------------------------|--------------|-----------------------------------------------------|-----------------------------------|----------------------------------------------|-------------------------------|--------------|--|
| 1 Artboard 1             | Artboard                     | s Assets     | A Artboard 4                                        | Select:<br>All Create Sub-folders |                                              |                               |              |  |
| S Artboard 5             | 6 Artboard 6                 | 7 Artboard 7 | 8 Artboard 8                                        | Formats:<br>Scale                 | Suffix <ul> <li>None</li> <li>Add</li> </ul> | iOS<br>Format<br>PNG<br>Scale | Android 🌣    |  |
| Be sure that are being e | at <mark>All</mark><br>expor | Artb<br>ted  | Oards<br>Clear Selection<br>ed: 12, Total Export: 1 | Prefix:                           | Cance                                        | el Expo                       | ort Artboard |  |

|            |              | Ex           | port for Screens                              |                                  |                                        |                      |            |     |
|------------|--------------|--------------|-----------------------------------------------|----------------------------------|----------------------------------------|----------------------|------------|-----|
|            | Artboards    | Assets       | Select:<br>All O Range: 1-12<br>Full Document |                                  |                                        |                      |            |     |
| Artboard 1 | 2 Artboard 2 | Artboard 3   | Artboard 4                                    | Export to:<br>/Desktop/anin      | mation/<br>on after Export             |                      |            |     |
| Artboard 5 | ✓ Artboard 6 | 7 Artboard 7 | Artboard 8                                    | Create Sub-<br>Formats:<br>Scale | folders<br>Suffix<br>None<br>+ Add Sca | iOS<br>Format<br>PNG | Android    | \$  |
|            |              |              |                                               | Prefiv <sup>.</sup>              |                                        |                      |            |     |
|            |              | Selected     | d: 12, Total Export: 12                       |                                  | Cancel                                 | Expo                 | ort Artboa | urd |

|                          |                                                                                                    | Export for Screens |                                                                                                    |                               |  |  |
|--------------------------|----------------------------------------------------------------------------------------------------|--------------------|----------------------------------------------------------------------------------------------------|-------------------------------|--|--|
|                          | Artboards Assets                                                                                                    | Select:            |                                                                                                    |                               |  |  |
| 1 Artboard 1             | 2 Artboard 2 3 Artboard 3                                                                                                    |                    | <ul> <li>Range: 1-12</li> <li>Document</li> <li>o:</li> <li>:op/animation/</li> <li>n Location after Export</li> </ul> |                               |  |  |
| S Artboard 5             | Image: Second state of the second state of the se | B Artboard 8       | te Sub-folders<br>: i<br>Suffix Forn<br>Vone PN<br>+ Add Scale                                                         | iOS Android ✿<br>nat<br>G → × |  |  |
|                          |                                                                                                    |                    |                                                                                                    |                               |  |  |
| Click the fo             | older icor                                                                                                    | ı to choo          | se the                                                                                                    |                               |  |  |
| <mark>Location</mark> to | o export t                                                                                                    | he PNG             | files                                                                                                    | Export Artboard               |  |  |

|            |              | Ex           | port for Screens                              |                                  |                                        |                      |            |     |
|------------|--------------|--------------|-----------------------------------------------|----------------------------------|----------------------------------------|----------------------|------------|-----|
|            | Artboards    | Assets       | Select:<br>All O Range: 1-12<br>Full Document |                                  |                                        |                      |            |     |
| Artboard 1 | 2 Artboard 2 | Artboard 3   | Artboard 4                                    | Export to:<br>/Desktop/anin      | mation/<br>on after Export             |                      |            |     |
| Artboard 5 | ✓ Artboard 6 | 7 Artboard 7 | Artboard 8                                    | Create Sub-<br>Formats:<br>Scale | folders<br>Suffix<br>None<br>+ Add Sca | iOS<br>Format<br>PNG | Android    | \$  |
|            |              |              |                                               | Prefiv <sup>.</sup>              |                                        |                      |            |     |
|            |              | Selected     | d: 12, Total Export: 12                       |                                  | Cancel                                 | Expo                 | ort Artboa | urd |

Be sure that the format selected ○ Full Document for the export is **PNG files** Export to: /Desktop/animation/ 1 Artboard 1 2 Artboard 2 3 Artboard 3 4 Artboard 4 Open Location after Export Create Sub-folders Formats: iOS Android 🛱 1x\_ \_ \_ \_ \_ 5 Artboard 5 6 Artboard 6 7 Artboard 7 8 Artboard 8 PNG + Add Sc \_ \_ \_ \_ \_ JPG 100 **JPG 80** JPG 50 IPG 20

Export for Screens

Selected: 12, Total Export: 12

**Clear Selection** 

Prefix:

SVG PDF

**Export Artboard** 

Cancel

To create an Image Stack in Photoshop (a single artboard with image information separated in the Layers Palette)...

To create an Image Stack in Photoshop (a single artboard with image information separated in the Layers Palette), simply open a file, then drag-and-drop the additional files to place them as new layers in the stack.

| Laye | ers             |       |             |            |   |   |   |   |
|------|-----------------|-------|-------------|------------|---|---|---|---|
| PI   | Kind            | ~     |             | Ø          | Т | ü | ß | 0 |
|      |                 |       |             | ~ 0        |   |   |   |   |
|      | : 🛯 🆌           | ⁄ ⊕   | <u>تط</u> ز | Ô          |   |   |   |   |
| 0    |                 | Artbo | bard        | 1.png      | I |   |   |   |
| •    | 2017            | Artbo | bard        | 2.png      | J |   |   |   |
| o    | N142            | Artbo | bard        | 3.png      | 1 |   |   |   |
| •    |                 | Artbo | oard        | 4.png      | ) |   |   |   |
| •    | NIV.<br>Š       | Artbo | bard        | 5.png      | 1 |   |   |   |
| o    | Ś               | Artbo | bard        | 6.png      | 1 |   |   |   |
| o    | 15              | Artbo | bard        | 7.png      | I |   |   |   |
| 0    | $\mu_0 \hat{S}$ | Artbo | bard        | 8.pnç      | 3 |   |   |   |
| •    | 45              | Artbo | bard        | 9.pnç      | ) |   |   |   |
| •    | 3               | Artbo | bard        | 10.pn      | g |   |   |   |
| 0    | à.              | Artbo | bard        | 11.pn      | g |   |   |   |
| o    |                 | Artbo | bard        | 12.pn      | g |   |   |   |
|      |                 | x, C  |             | <b>)</b> i |   | J |   |   |
|      |                 |       |             |            |   |   |   |   |

#### **Timeline Palette**
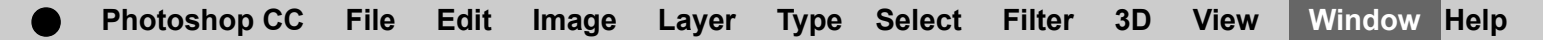

Window Menu

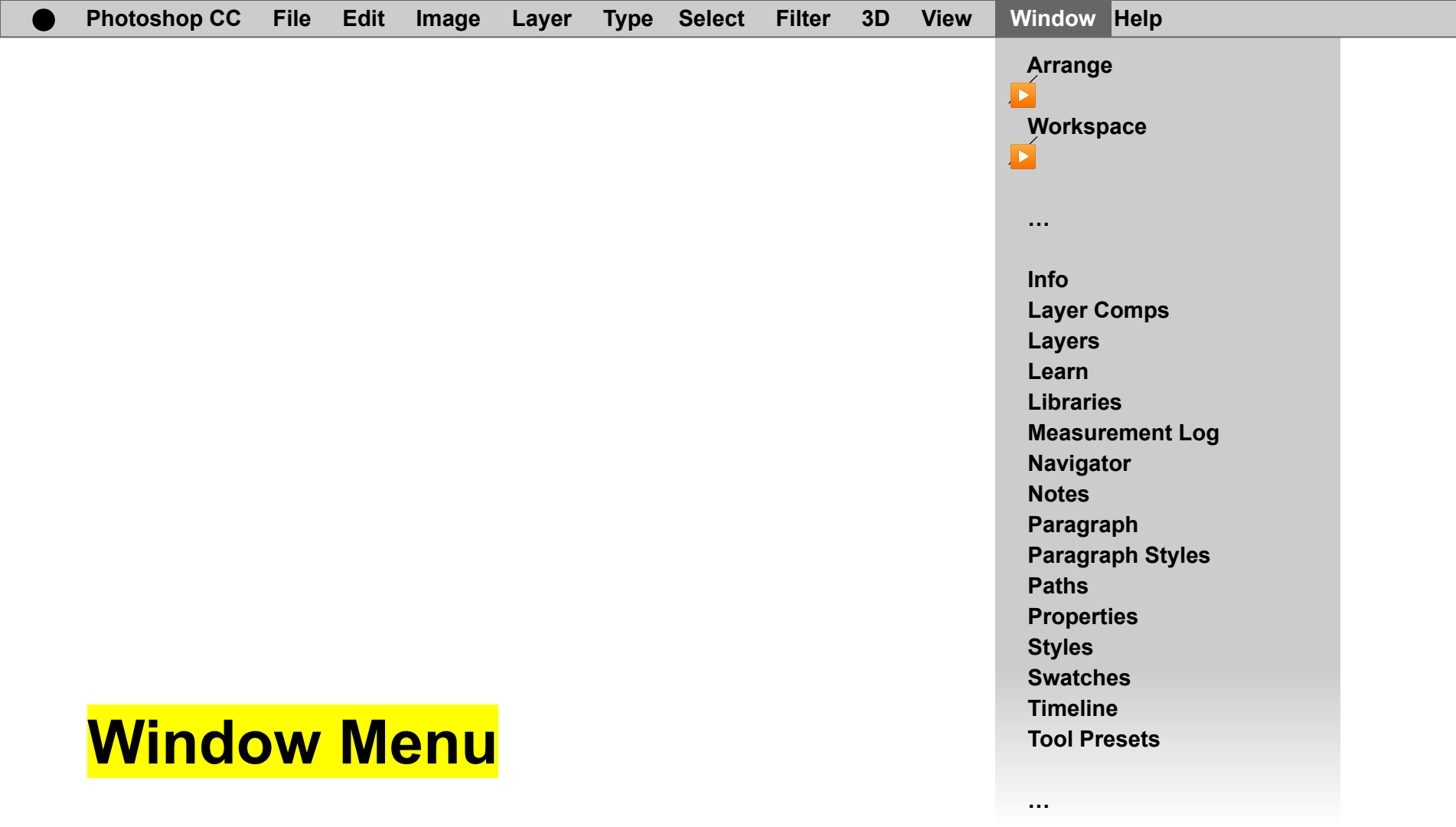

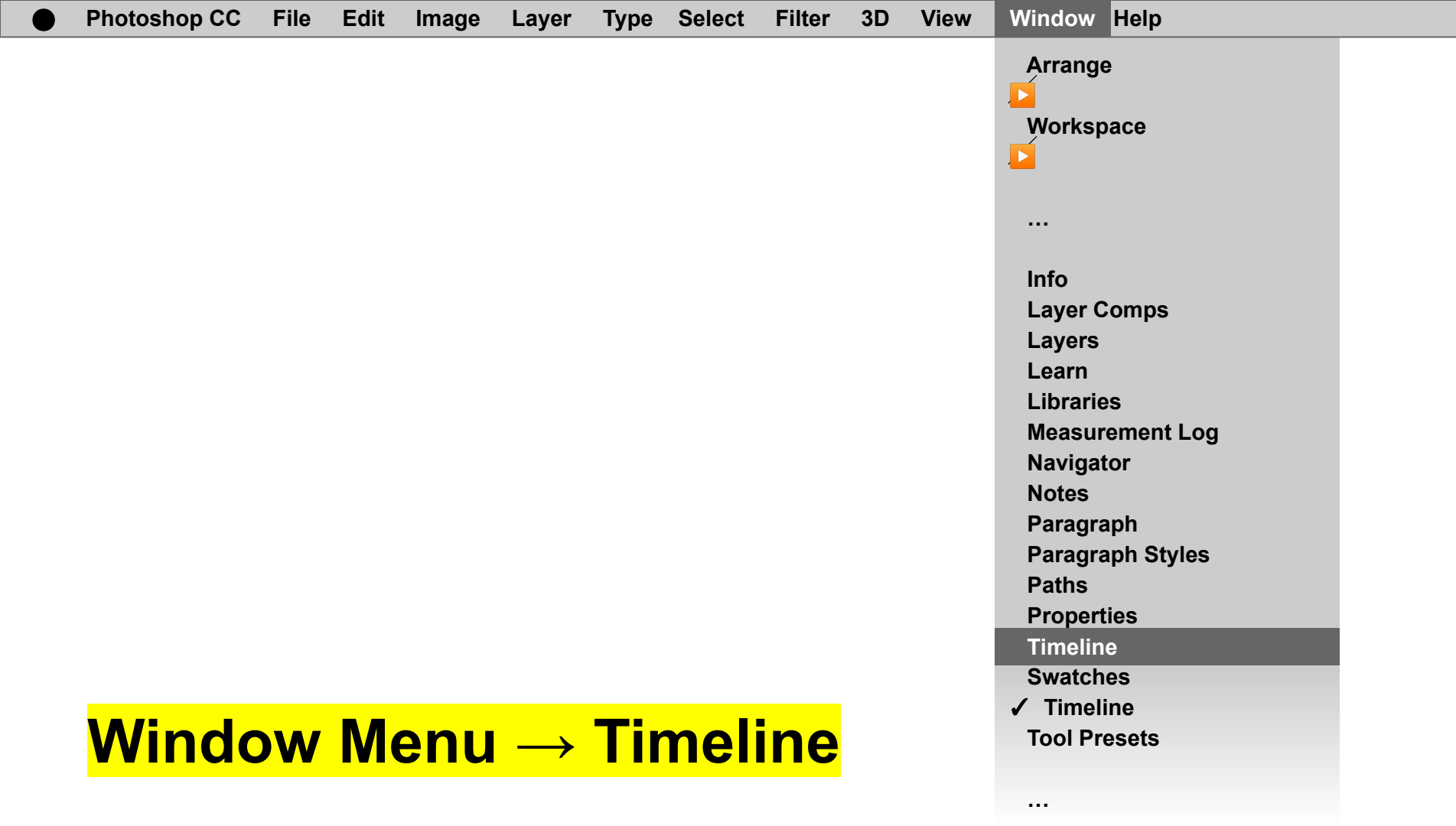

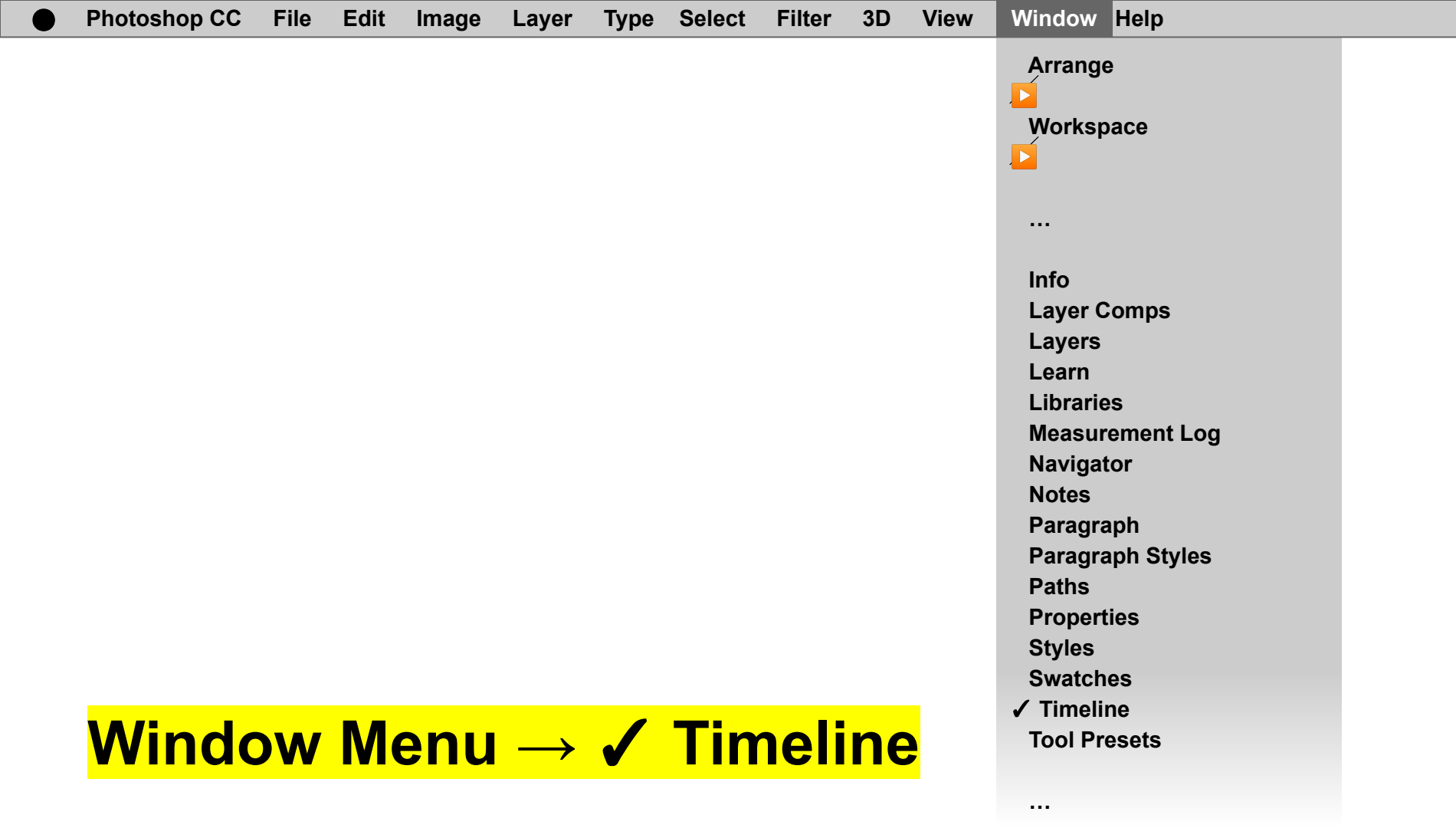

| ×      | -       |  |    |   |  |  |  |           |           |        |                            |  |  |  |  |  |  | ** |
|--------|---------|--|----|---|--|--|--|-----------|-----------|--------|----------------------------|--|--|--|--|--|--|----|
| Timeli | ine     |  |    |   |  |  |  |           |           |        |                            |  |  |  |  |  |  |    |
|        | <b></b> |  | ₽. | ~ |  |  |  |           |           |        |                            |  |  |  |  |  |  |    |
|        |         |  |    |   |  |  |  |           |           |        |                            |  |  |  |  |  |  |    |
|        |         |  |    |   |  |  |  | Create Fr | rame Anir | mation | $[\underline{\checkmark}]$ |  |  |  |  |  |  |    |
|        |         |  |    |   |  |  |  |           |           |        |                            |  |  |  |  |  |  |    |
| 000 ,  | 1       |  |    |   |  |  |  |           |           |        |                            |  |  |  |  |  |  |    |
|        |         |  |    |   |  |  |  |           |           |        |                            |  |  |  |  |  |  |    |

## Use the Timeline Palette to convert your artboard into a **Frame Animation**...

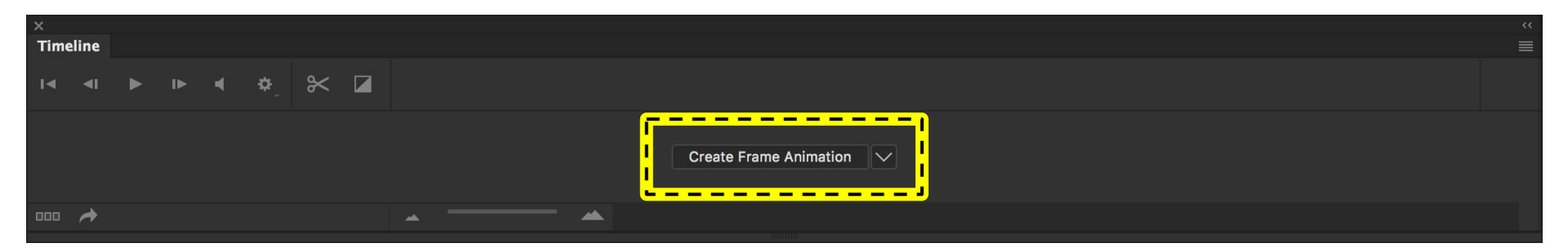

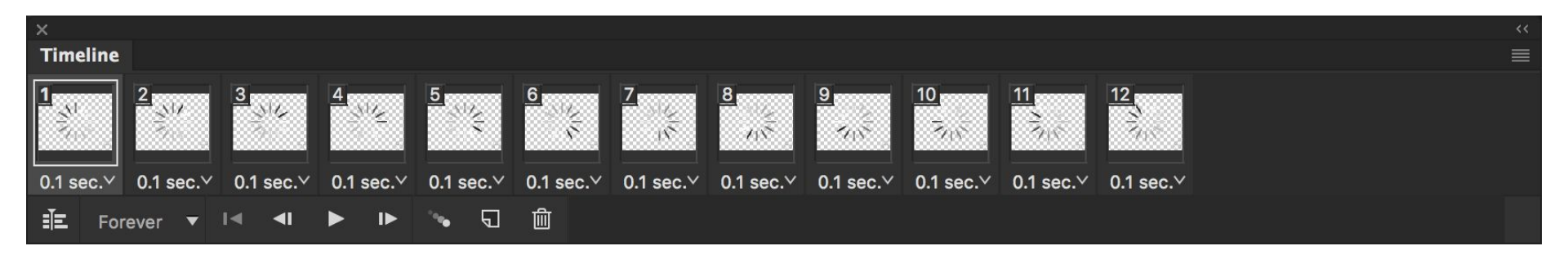

#### Click on a frame to select it

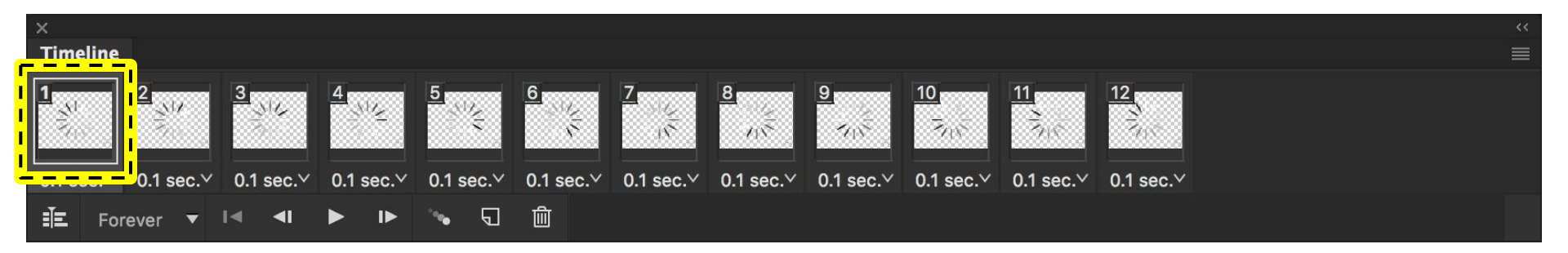

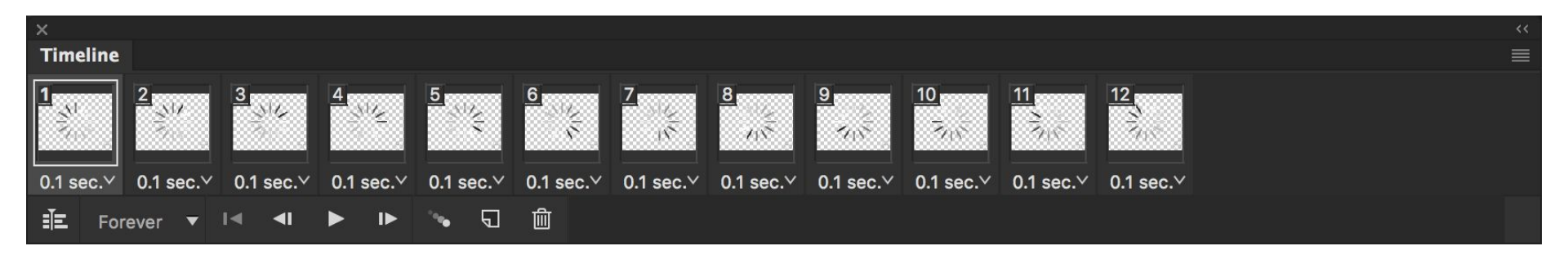

## Add frames to the timeline by duplicating the selected frame

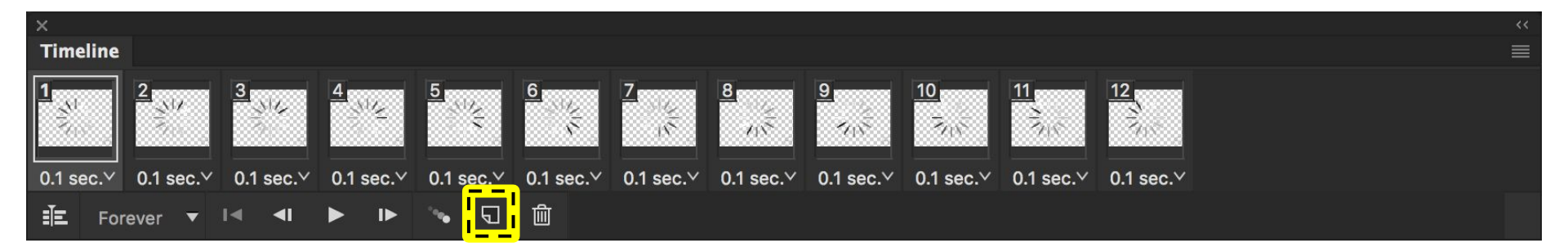

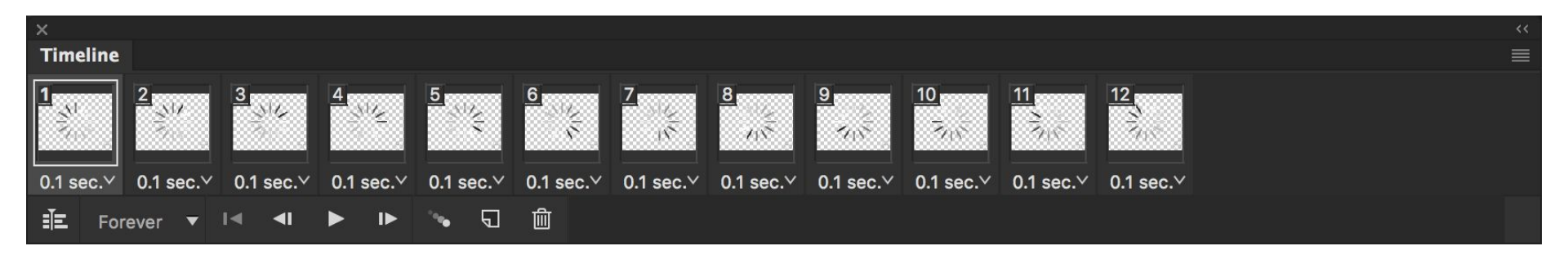

## Remove frames from the timeline by deleting the selected frame

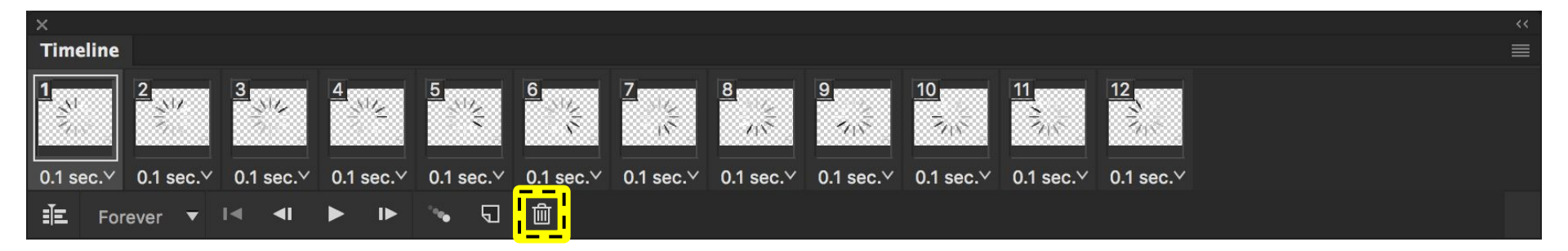

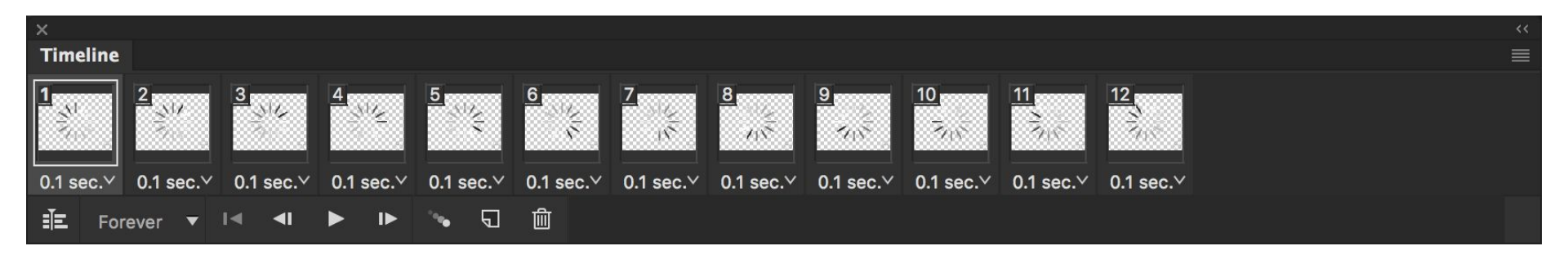

## Be sure that the animation looping setting is set to Loop Forever

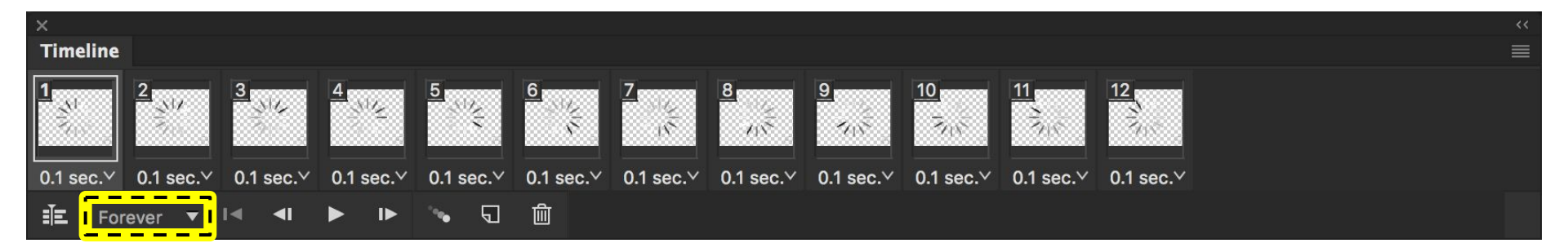

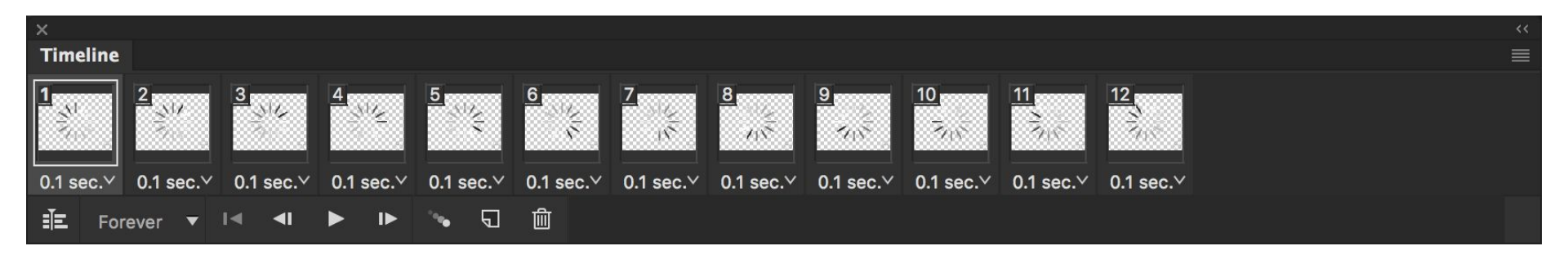

## Test the animation using the play/stop button

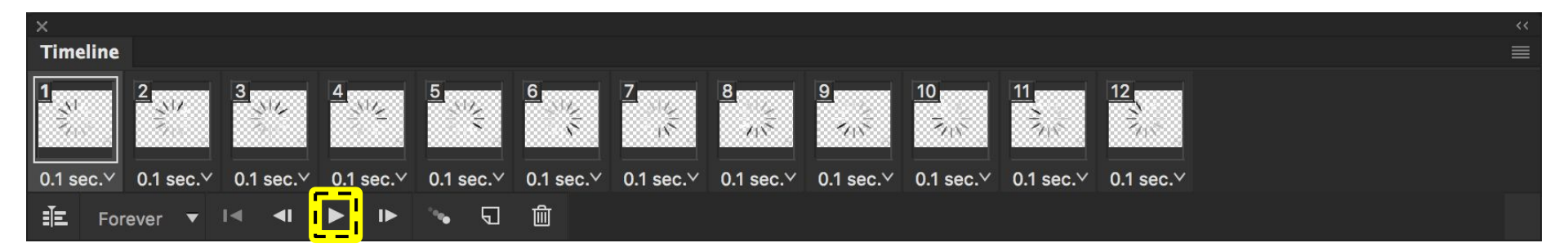

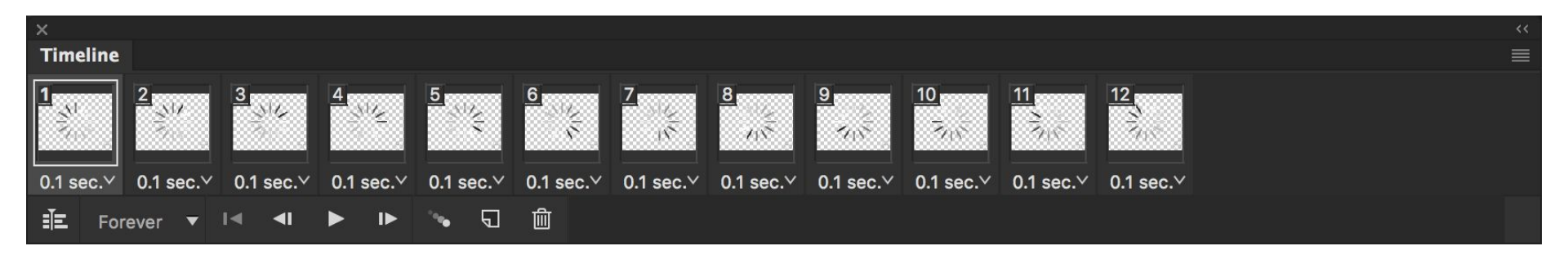

# Control the speed of the animation by increasing or decreasing the Frame Delay for each frame

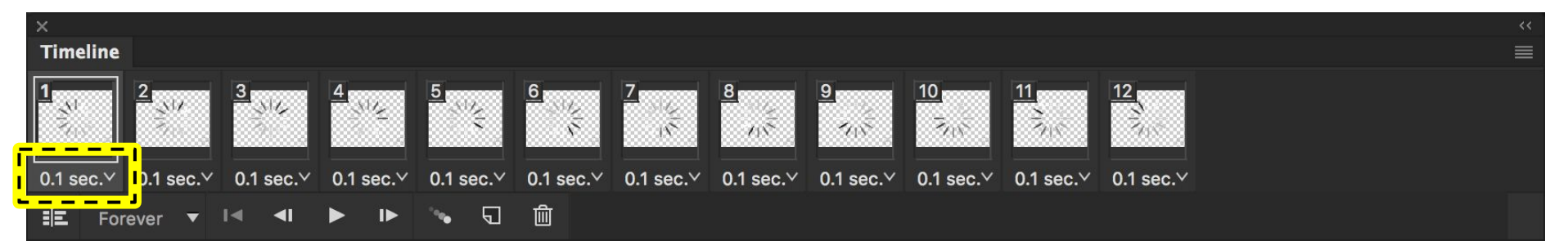

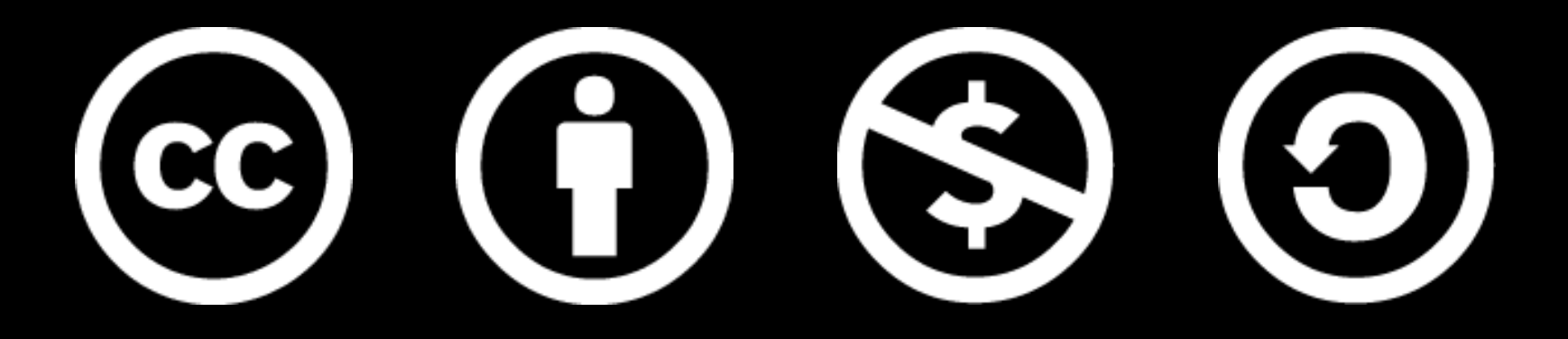

www.how-to-design.org is an open-source learning resource. Class material developed by lan Besler.

Licensed under a <u>Creative Commons</u> <u>Attribution-NonCommercial-ShareAlike</u> <u>4.0 International License</u>.